## How to Access the Math Portal

1. Go to the Bayshore Elementary School website

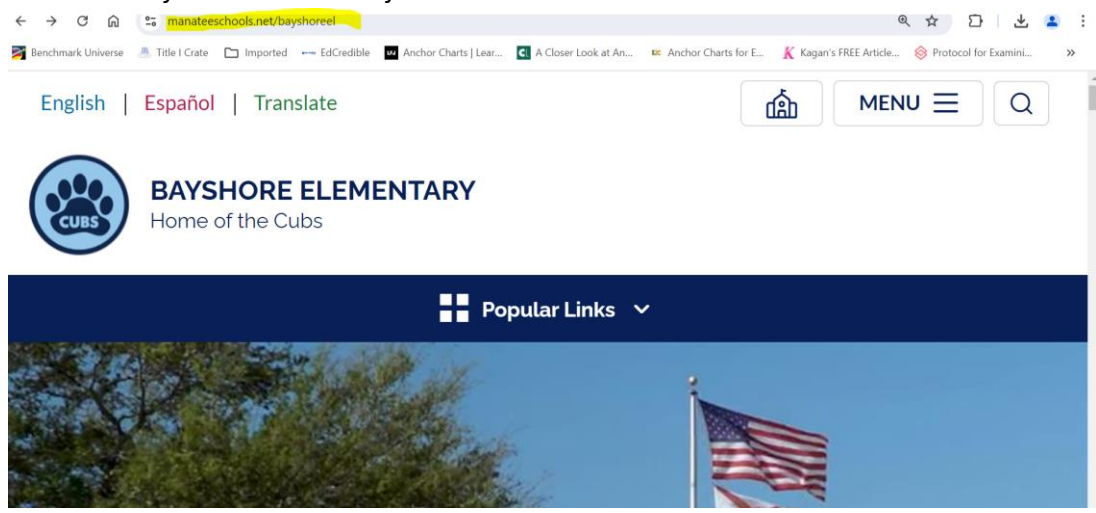

2. Scroll down to helpful links - Click math flash cards and problem of the week

| English   Español   Trar | Islate                 | ் |  |
|--------------------------|------------------------|---|--|
|                          |                        |   |  |
| Helpful Links            |                        |   |  |
| School Report Card       |                        |   |  |
| K-2 Standards-Base       | d Report Card          |   |  |
| Math - Flash Cards a     | nd Problem of the Week |   |  |

3. Click on the "Log In" button located in the top right corner.

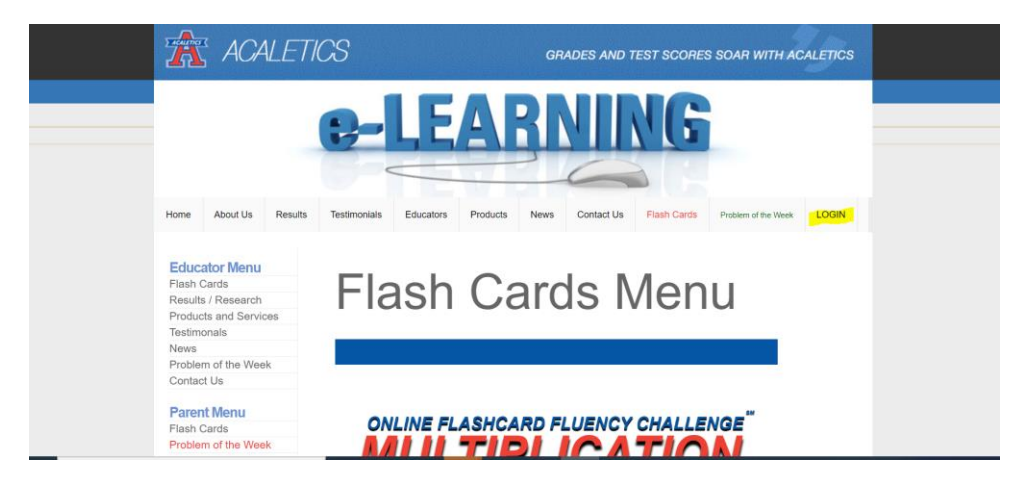

4. Click on the blue login button

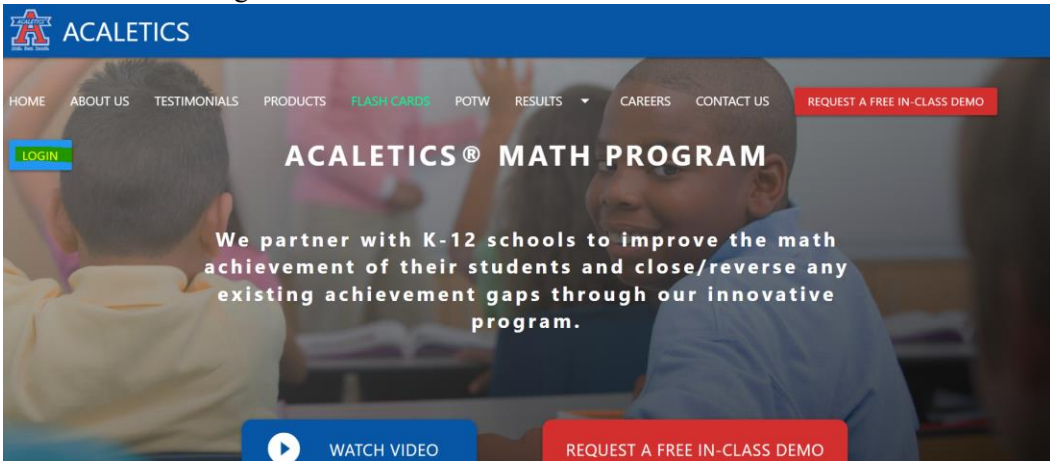

5. Select the blue rectangle at the bottom left labeled "Math Club Portal."

| ACALETICS                  |                                        |                       |                   |                   |                           |
|----------------------------|----------------------------------------|-----------------------|-------------------|-------------------|---------------------------|
| HOME ABOUT US TESTIMONIALS | Login<br>To access your account, pleas | se select the area yo | ou wish to visit. |                   | UEST A FREE IN-CLASS DEMO |
| LOGIN                      |                                        |                       |                   |                   |                           |
|                            | COMPREHENSI                            | MIDTERM               | PLACEMENT         | SCIENCE           |                           |
|                            | CRS 2.0 Comprehensive P                | re-Post               |                   |                   | <b>b</b>                  |
| ac                         | Grade Ki                               |                       |                   |                   | n y                       |
| e                          | Grade 1                                |                       |                   |                   | e                         |
| A CONTRACTOR               | Grade 2                                |                       |                   |                   | •                         |
|                            |                                        | NL 🛛                  | General Kno       | owledge Resources |                           |
| State of the second        |                                        |                       | 1                 |                   |                           |

6. Enter the username provided by your teacher.the password is **password –** click sign in

| ACALETICS | GRADES AND TEST SCORES SOAR WITH ACALE | TICS |
|-----------|----------------------------------------|------|
| MATH      | I CLUB PORTAL                          |      |
|           |                                        |      |
|           | Username:                              |      |
|           | Sign In                                |      |

7. Click on "Comprehensive Pre/Post 2.0" book

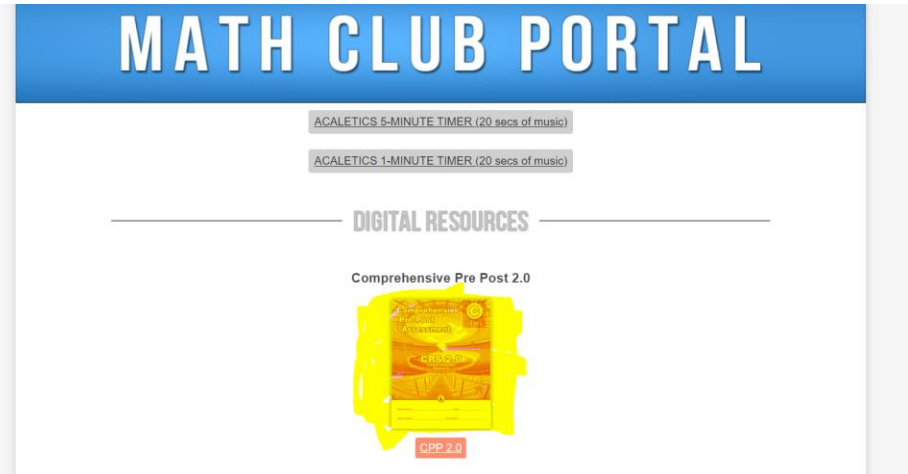

8. In the table, click on the practice problem number to start practicing the problem.

| A | ACALETICS                                              |                                                            | a                                                          | RADES AND TES                                              | T SCORES SOAR W                                            | WITH ACALETICS |
|---|--------------------------------------------------------|------------------------------------------------------------|------------------------------------------------------------|------------------------------------------------------------|------------------------------------------------------------|----------------|
|   | MATH                                                   |                                                            | UB                                                         | PO                                                         | RTA                                                        | L              |
|   | Note: If the s<br>Progress                             | ideo does not play                                         | in Format 1 on your co                                     | mputer, please click o                                     | n Format 2.                                                | 1              |
|   | Format 1 Forma                                         | at 2                                                       |                                                            |                                                            |                                                            |                |
|   | Video 1<br>Practice for 1<br>Video 2<br>Practice for 2 | Video 11<br>Practice for 11<br>Video 12<br>Practice for 12 | Video 21<br>Practice for 21<br>Video 22<br>Practice for 22 | Video 31<br>Practice for 31<br>Video 32<br>Practice for 32 | Video 41<br>Practice for 41<br>Video 42<br>Practice for 42 |                |
|   | Video 3<br>Practice for 3<br>Video 4                   | Video 13<br>Practice for 13<br>Video 14<br>Practice for 14 | Video 23<br>Practice for 23<br>Video 24<br>Practice for 24 | Video 33<br>Practice for 33<br>Video 34<br>Practice for 34 | Video 43<br>Practice for 43<br>Video 44<br>Practice for 44 |                |
|   | Video S<br>Practice for 5                              | Video 15<br>Practice for 15<br>Video 15                    | Video 25<br>Practice for 25<br>Mideo 26                    | Video 35<br>Practice for 35                                | Video 45<br>Practice for 45                                |                |
|   | Practice for 6                                         | Practice for 16                                            | Practice for 26                                            | Practice for 36                                            | Practice for 46                                            |                |
|   | Video 7<br>Practice for 7                              | Video 17<br>Practice for 17                                | Video 27<br>Practice for 27                                | Video 37<br>Practice for 37                                | Video 47<br>Practice for 47                                |                |

9. For assistance with the problem, click on the corresponding video number.

| ACALETICS                                                                                                    |                                                                                                    |                                                                                                    |                                                                                                    |                                                                                                    | H ACALETICS |
|----------------------------------------------------------------------------------------------------|----------------------------------------------------------------------------------------------------|----------------------------------------------------------------------------------------------------|----------------------------------------------------------------------------------------------------|----------------------------------------------------------------------------------------------------|-------------|
| MAT                                                                                                    | H CL                                                                                                    | UB                                                                                                    | PO                                                                                                    | RTAL                                                                                                    | 4           |
|                                                                                                    |                                                                                                    | e and a second                                                                                                    |                                                                                                    |                                                                                                    |             |
| Note: If th<br>Progress                                                                                                    | e video does not pley i<br>nat 2                                                                                                    | n Format 1 on your co                                                                                                    | mputer, please click o                                                                                                    | n Format 2                                                                                                    |             |
| Note if th<br>Progress<br>Format 1 Form<br>Wideo 1<br>Practice for 1                                                                                                    | e video does not pley i<br>nat 2<br>Video 11<br>Practice for 11                                                                                                    | n Format 1 on your co<br>Wideo. 21<br>Practice for 21                                                                                                    | Wideo 31<br>Practice for 31                                                                                                    | Video 41<br>Practice for 41                                                                                                    |             |
| Format 1 Formed 1 Formed 1 For | e video does not pley i<br>nat 2<br>Video 11<br>Practice for 11<br>Video 12<br>Practice for 12                                                                                                    | Mideo 21<br>Practice for 21<br>Mideo 22<br>Practice for 22                                                                                                    | Video 31<br>Practice for 31<br>Video 731<br>Video 731                                                                                                    | Video 41<br>Practice for 41<br>Video 42<br>Practice for 42                                                                                                    |             |
| Note If th<br>Progress<br>Format 1 Form<br>Video 1<br>Practice for 1<br>Video 2<br>Practice for 2<br>Video 3                                                                                                    | wideo does not play i<br>mat 2<br>Video 11<br>Practice for 11<br>Video 12<br>Practice for 12<br>Video 13                                                                                                    | Nideo 21<br>Practice for 21<br>Video 22<br>Practice for 22<br>Video 23                                                                                                    | Video 31<br>Practice for 31<br>Practice for 32<br>Practice for 32<br>Video 33                                                                                                    | Video 41<br>Practice for 41<br>Video 42<br>Practice for 42<br>Video 42                                                                                                    |             |
| Note If th<br>Progress<br>Format 1 For<br>Video 3<br>Practice for 1<br>Video 2<br>Practice for 2<br>Video 3<br>Practice for 3<br>Video 3<br>Practice for 3                                                                                                    | e video does not play i<br>mat 2<br>Video 11<br>Practice for 11<br>Video 12<br>Practice for 12<br>Video 13<br>Practice for 13                                                                                                    | Mideo 21<br>Practice for 21<br>Practice for 22<br>Practice for 22<br>Practice for 23                                                                                                    | Video 31<br>Practice for 31<br>Video 32<br>Practice for 32<br>Video 33<br>Practice for 33                                                                                                    | Video 41<br>Practice for 41<br>Practice for 42<br>Practice for 42<br>Video 42<br>Practice for 43                                                                                                    |             |
| Note If th<br>Progress<br>Format 1 Form<br>Practice for 1<br>Woldeo 2<br>Practice for 3<br>Woldeo 3<br>Voldeo 4                                                                                                    | wideo does not play i<br>mat 2<br>Video 11<br>Practice for 11<br>Video 12<br>Practice for 12<br>Video 13<br>Practice for 13<br>Video 14                                                                                                 | Mideo 21<br>Practice for 21<br>Mideo 22<br>Practice for 22<br>Mideo 23<br>Practice for 22<br>Mideo 23<br>Practice for 23<br>Mideo 24                                                                                                    | Video 31<br>Practice for 31<br>Video 32<br>Practice for 32<br>Video 33<br>Practice for 33<br>Video 34                                                                                                    | Video 41<br>Practice for 41<br>Video 42<br>Practice for 42<br>Video 43<br>Practice for 42<br>Video 43                                                                                                    |             |
| Nete If th<br>Progress<br>Format 1 For<br>Practice for 1<br>Webb 2<br>Video 1<br>Practice for 2<br>Video 4<br>Practice for 4                                                                                                    | e video does not play i<br>mat 2<br>Video 11<br>Practice for 11<br>Video 12<br>Practice for 13<br>Video 13<br>Practice for 13<br>Video 14                                                                                               | Mideo 21<br>Practice for 21<br>Practice for 22<br>Practice for 23<br>Practice for 23<br>Practice for 23<br>Practice for 23                                                                                                    | Video 31<br>Practice for 31<br>Video 32<br>Practice for 32<br>Video 32<br>Practice for 33<br>Video 34<br>Practice for 33                                                                                                    | Video 41<br>Practice for 41<br>Video 42<br>Practice for 42<br>Video 42<br>Practice for 42<br>Video 44<br>Practice for 42<br>Video 44                                                                                                    |             |
| View II III<br>Progress<br>Firmat 1 From<br>Practice for 2<br>Practice for 2<br>Practice for 2<br>Practice for 2<br>Practice for 2<br>Practice for 2<br>Practice for 2                                                                                                    | wideo does not play i<br>mat 2<br>Video 11<br>Practice for 11<br>Video 12<br>Practice for 12<br>Video 13<br>Video 14<br>Practice for 14<br>Video 15                                                                                     | Mideo 21<br>Practice for 21<br>Practice for 22<br>Practice for 23<br>Practice for 23<br>Practice for 23<br>Middeo 24<br>Practice for 23<br>Middeo 24<br>Practice for 24                                                                                                    | Video 31<br>Practice for 32<br>Practice for 32<br>Practice for 33<br>Video 33<br>Practice for 33<br>Video 34<br>Practice for 33<br>Video 34<br>Practice for 33                                                                                                    | Nideo 41<br>Pratice for 41<br>Video 42<br>Pratice for 42<br>Video 42<br>Pratice for 42<br>Video 42<br>Pratice for 44<br>Video 45                                                                                                    |             |
| Veier 8 th<br>Progress<br>Format 1 Format 1 Formation<br>Practice for 1<br>Veier 2<br>Practice for 3<br>Practice for 4<br>Practice for 5<br>Practice for 5                                                                                                    | e video does not play i<br>mat 2<br>Video 11<br>Practice for 11<br>Video 12<br>Practice for 12<br>Video 13<br>Practice for 13<br>Video 14<br>Practice for 14<br>Video 15<br>Practice for 15                                             | Mideo 23<br>Practice for 21<br>Mideo 23<br>Practice for 21<br>Mideo 23<br>Practice for 22<br>Mideo 24<br>Practice for 24<br>Mideo 25<br>Practice for 24<br>Mideo 25<br>Practice for 24                                                                                                    | Video 31<br>Practice for 31<br>Video 32<br>Practice for 32<br>Video 33<br>Practice for 32<br>Video 33<br>Practice for 34<br>Video 34<br>Practice for 34                                                                                                    | Video 41<br>Practice for 41<br>Video 42<br>Practice for 42<br>Video 42<br>Practice for 44<br>Video 43<br>Practice for 44<br>Video 45<br>Practice for 45                                                                                                    |             |
| Neter 4 the<br>Progress                                                                                                    | e video does not play i<br>mait 2<br>Wideo 11<br>Practice for 11<br>Wideo 12<br>Practice for 12<br>Wideo 13<br>Practice for 13<br>Wideo 15<br>Practice for 14<br>Video 15<br>Practice for 14                                            | Mideo 21<br>Practice for 21<br>Video 22<br>Practice for 21<br>Video 27<br>Practice for 22<br>Video 26<br>Practice for 23<br>Video 25<br>Practice for 23<br>Video 25                                                                                                    | Video 31<br>Practice for 31<br>Video 32<br>Practice for 31<br>Video 33<br>Video 34<br>Practice for 33<br>Video 34<br>Video 36                                                                                                    | Video a1.<br>Practice for 41<br>Video 42<br>Practice for 43<br>Video 42<br>Practice for 43<br>Video 44<br>Practice for 43<br>Video 45<br>Practice for 45<br>Video 45                                                                                                    |             |
| Net 19 19<br>Progress<br>Format 1 For<br>Weeks 2<br>Practice for 1<br>Weeks 2<br>Practice for 2<br>Practice for 2<br>Practice for 3<br>Practice for 6<br>Practice for 6                                                                                                    | e video does not play i<br>mat 2<br>Video 11<br>Practice for 11<br>Video 12<br>Practice for 13<br>Video 13<br>Practice for 15<br>Video 14<br>Practice for 15<br>Video 16<br>Practice for 15                                             | Video 21<br>Practice for 21<br>Video 21<br>Practice for 21<br>Video 22<br>Practice for 23<br>Video 24<br>Practice for 25<br>Practice for 25<br>Practice for 25                                                                                                    | Video 31<br>Practice for 31<br>Video 32<br>Practice for 31<br>Video 33<br>Practice for 33<br>Video 33<br>Practice for 34<br>Video 34<br>Practice for 35<br>Practice for 36<br>Practice for 36                                                                                                    | Mideo 41<br>Practice for 41<br>Wideo 42<br>Practice for 41<br>Wideo 42<br>Practice for 43<br>Wideo 43<br>Practice for 43<br>Wideo 43<br>Practice for 44<br>Wideo 45<br>Practice for 45<br>Mideo 46<br>Practice for 46                                                                                                    |             |
| Neel 4 th<br>Progress                                                                                                    | e video does not play i<br>mat: 2<br>Video 11<br>Practice for 11<br>Video 12<br>Practice for 12<br>Video 13<br>Practice for 13<br>Video 14<br>Practice for 14<br>Video 15<br>Practice for 14<br>Video 15<br>Practice for 15<br>Video 16 | Mideo 21<br>Practice for 21<br>Practice for 22<br>Practice for 22<br>Practice for 23<br>Middio 24<br>Practice for 23<br>Middio 25<br>Practice for 23<br>Middio 25<br>Practice for 23<br>Middio 25<br>Practice for 23<br>Middio 27<br>Practice for 23<br>Middio 27<br>Practice for 26<br>Middio 27<br>Practice for 26<br>Middio 27<br>Practice for 26<br>Middio 27<br>Practice for 26<br>Middio 27<br>Practice for 26<br>Middio 27<br>Practice for 26<br>Middio 27<br>Practice for 26<br>Middio 27<br>Practice for 26<br>Middio 27<br>Practice for 26<br>Middio 27<br>Practice for 26<br>Middio 27<br>Practice for 26<br>Middio 27<br>Middio 27<br>Practice for 26<br>Middio 27<br>Practice for 26<br>Middio 27<br>Practice for 23<br>Middio 27<br>Practice for 23<br>Middio 27<br>Practice for 23<br>Middio 27<br>Practice for 23<br>Middio 27<br>Practice for 23<br>Middio 27<br>Practice for 23<br>Middio 27<br>Practice for 23<br>Middio 27<br>Practice for 23<br>Middio 27<br>Practice for 23<br>Middio 27<br>Practice for 23<br>Middio 27<br>Practice for 23<br>Middio 27<br>Practice for 23<br>Middio 27<br>Practice for 23<br>Middio 27<br>Practice for 25<br>Middio 27<br>Practice for 25<br>Middio 27<br>Practice for 25<br>Middio 27<br>Middio 27<br>Practice for 25<br>Middio 27<br>Practice for 26<br>Middio 27<br>Practice for 26<br>Middio 27<br>Practice for 27<br>Middio 27<br>Middio 27<br>Mid | Video 31<br>Practice for 32<br>Video 33<br>Practice for 32<br>Video 33<br>Video 34<br>Practice for 33<br>Video 34<br>Practice for 33<br>Video 36<br>Practice for 33<br>Video 36<br>Video 36<br>Video 37<br>Video 37<br>Video 37<br>Video 37<br>Video 38<br>Video 37<br>Video 37<br>Video 37<br>Video 37<br>Video 38<br>Video 37<br>Video 37<br>Vide | Video #1<br>Practice for +1<br>Video #4<br>Practice for +1<br>Video #4<br>Practice for +4<br>Practice for +4<br>Pra |             |

10. Continue practicing the problem until the tile turns green.

| MATH                          | GLU                              | UB                           | PU                          | RTA                         |
|-------------------------------|----------------------------------|------------------------------|-----------------------------|-----------------------------|
|                               | Acomat<br>P2-D<br>Avec           | ebenave C<br>ast<br>astarati |                             |                             |
|                               |                                  |                              |                             |                             |
| Note: If the video            | eo does not play in Forma        | at 1 on your com             | puter, please click on      | Format 2.                   |
|                               |                                  |                              |                             |                             |
| Format 1 Format 2             | 2                                |                              |                             |                             |
| Video 1<br>Practice for 1 Pra | Video 11 V<br>actice for 11 Prac | /ideo 21<br>tice for 21      | Video 31<br>Practice for 31 | Video 41<br>Practice for 41 |
| Video 2<br>Practice for 2 Pra | Video 12 V<br>actice for 12 Prac | tice for 22                  | Video 32<br>Practice for 32 | Video 42<br>Practice for 42 |
| Video 3<br>Practice for 3 Pra | Video 13 V<br>actice for 13 Prac | tice for 23                  | Video 33<br>Practice for 33 | Video 43<br>Practice for 43 |
| Video 4<br>Practice for 4 Pra | Video 14 V<br>actice for 14 Prac | ideo 24<br>tice for 24       | Video 34<br>Practice for 34 | Video 44<br>Practice for 44 |
| Video 5                       | Video 15 V<br>actice for 15 Prac | /ideo 25                     | Video 35<br>Practice for 35 | Video 45<br>Practice for 45 |
| Video 6                       | Video 16 V                       | /ideo 26                     | Video 36                    | Video 46                    |
| Video 7                       | Video 17 V                       | /ideo 27                     | Video 37                    | Video 47                    |
| Practice for 7 Pra            | actice for 17 Prac               | tice for 27                  | Practice for 37             | Practice for 47             |